# Laboratorium - Wykorzystanie programu Wireskark do badania ramek Ethernetowych

Topologia

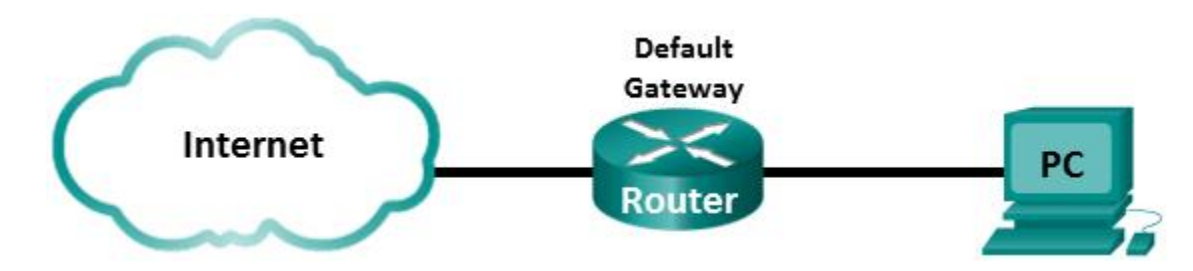

# Cele

Część 1: Badanie pól nagłówka w ramce Ethernet II.

Cześć 2: Użycie programu Wireshark do przechwycenia i analizy ramek Ethernetowych.

## Tło / Scenariusz

Kiedy wyższe warstwy komunikują się między sobą, dane przechodzą w dół warstw modelu OSI (Open Systems Interconnection) i ostatecznie są enkapsulowane w ramkę warstwy 2. Budowa ramki jest zależna od technologii dostępu do medium. Na przykład jeśli protokołami warstw wyższych są TCP oraz IP, a technologia dostępu do mediów to Ethernet, wtedy metodą enkapsulacji w warstwie 2 będzie Ethernet II. Sytuacja ta jest typowa dla środowisk sieci lokalnych LAN.

W czasie poznawania sposobu działania warstwy 2, bardzo przydatne jest przeanalizowanie informacji zawartych w nagłówku ramki. W pierwszej części tego laboratorium będziesz przypominał sobie pola znajdujące się w ramce Ethernet II. W drugiej części użyjesz programu Wireshark do przechwycenia i analizy pól ramki typu Ethernet II dla ruchu lokalnego i zdalnego.

# Wymagane wyposażenie

• 1 PC (Windows 7, Vista lub XP z dostępem do Internetu z zainstalowanym programem Wireshark)

# Część 1. Badanie pól nagłówka ramki Ethernet II

W części 1 będziesz badał pola i ich zawartość w nagłówku ramki Ethernet II. Do tego celu zostaną użyte dane przechwycone w Wireshark.

| Krok 1. | Przejrzyj | opisy i | długości | pól nagłówka | ramki typu | Ethernet II. |
|---------|-----------|---------|----------|--------------|------------|--------------|
|---------|-----------|---------|----------|--------------|------------|--------------|

| Adres              |          | Adres    | Typ     | Dane             | FCS (suma  |  |
|--------------------|----------|----------|---------|------------------|------------|--|
| Preambuła docelowy |          | źródłowy | ramki   |                  | kontrolna) |  |
| 8 bajtów           | 6 bajtów | 6 bajtów | 2 bajty | 46 – 1500 bajtów | 4 bajty    |  |

## Krok 2. Sprawdź konfigurację sieci w komputerze PC.

Adres IP tego komputera PC to 10.20.164.22, a brama domyślna ma adres 10.20.164.17.

Ethernet adapter Local Area Connection: Connection-specific DNS Suffix . : cisco.com Link-local IPv6 Address . . . . : fe80::b875:731b:3c7b:c0b1%10 IPv4 Address. . . . . . : 10.20.164.22 Subnet Mask . . . . . . . . : 255.255.255.240 Default Gateway . . . . . . . : 10.20.164.17

#### Krok 3. Zbadaj ramki Ethernetowe w danych przechwyconych w Wireshark.

Widok okna programu Wireshark poniżej przedstawia pakiet wysłany w wyniku komendy ping wykonanej na komputerze PC do bramy głównej. W programie Wireshark zastosowano filtr, aby wyświetlić tylko protokoły ARP oraz ICMP. Sesja rozpoczyna się zapytaniem ARP o adres MAC bramy domyślnej, po którym następuje odpowiedź ARP. W następnym kroku wysyłane jest żądanie ping, na które brama domyślna udziela odpowiedzi. W systemach Windows typowo wykonanie komendy ping skutkuje wysłaniem 4 żądań echo request, na które host docelowy kolejno udziela odpowiedzi.

| 🗖 I               | 📶 Intel(R) 82577LM Gigabit Network Connection: \Device\NPF_{6179E093-A447-4EC8-81DF-5E22D08A6F63} [Wireshark 1.8.3 (SVN Rev 45256 from /trunk-1.8)] |                                          |                           |                             |                          |                   |                      |            |       |         |           |             |              |           |
|-------------------|----------------------------------------------------------------------------------------------------|------------------------------------------|---------------------------|-----------------------------|--------------------------|-------------------|----------------------|------------|-------|---------|-----------|-------------|--------------|-----------|
| <u>F</u> ile      | <u>E</u> dit <u>V</u> iew                                                                                                    | <u>Go</u> <u>C</u> apture                | <u>A</u> nalyze           | <u>Statistics</u>           | Telephony <u>T</u>       | ools <u>I</u> nte | rnals <u>H</u> elp   |            |       |         |           |             |              |           |
| 8                 | <b>1</b>                                                                                                    | 🕷   🖻 🖡                                  | <b>.</b> X 2              | ) <b> </b>   Q              | , 🗢 🔿 🖒                  | 7 ₽               |                      | ) 🔍 🖭      | ¥ (   | ¥ 🖪 (   | ¥ 🛛 🔀     |             |              |           |
| Filte             | er: arp or icm                                                                                                    | þ                                        |                           |                             |                          | -                 | Expression Clear     | Apply Save | :     |         |           |             |              |           |
| 802.1             | 802.11 Channel: Channel Offset: FCS Filter: All Frames None Wireless Settings Decryption Keys                                                       |                                          |                           |                             |                          |                   |                      |            |       |         |           |             |              |           |
| No.               | Time                                                                                                    | Sou                                      | rce                       |                             | Destinatio               | n                 | Protocol             | Length I   | nfo   |         |           |             |              |           |
|                   | 7 9.60                                                                                                    | L177000 De                               | 11_24:2;                  | a:60                        | Broadca                  | ast               | ARP                  | 42 \       | who h | as 10.2 | 20.164.17 | ? Tell 10.  | 20.164.22    |           |
|                   | 8 9.60                                                                                                    | L803000 Ci                               | sco_7a:e                  | ec:84                       | De11_24                  | 1:2a:60           | ARP                  | 60 1       | 10.20 | .164.17 | ′is at 3  | 0:f7:0d:7a: | ec:84        |           |
|                   | 9 9.60                                                                                                    | L827000 10                               | 20.164.                   | .22                         | 10.20.1                  | .64.17            | ICMP                 | 74 6       | Echo  | (ping)  | request   | id=0x0001,  | seq=37/9472, | tt]=128   |
|                   | 10 9.60                                                                                                    | 2807000 10                               | 20.164.                   | .17                         | 10.20.1                  | .64.22            | ICMP                 | 74 E       | Echo  | (ping)  | reply     | id=0x0001,  | seq=37/9472, | tt]=255   |
|                   | 12 10.6                                                                                                    | 0418700(10                               | .20.164.                  | .22                         | 10.20.1                  | .64.17            | ICMP                 | 74 E       | Echo  | (ping)  | request   | id=0x0001,  | seq=38/9728, | tt]=128   |
|                   | 13 10.6                                                                                                    | 2072800(10                               | 20.164.                   | .17                         | 10.20.1                  | .64.22            | ICMP                 | 74 6       | Echo  | (ping)  | reply     | id=0x0001,  | seq=38/9728, | tt]=255   |
|                   | 14 11.6                                                                                                    | 0719200(10                               | 20.164.                   | .22                         | 10.20.1                  | .64.17            | ICMP                 | 74 E       | Echo  | (ping)  | request   | id=0x0001,  | seq=39/9984, | tt]=128   |
|                   | 15 11.6                                                                                                    | 0817700(10                               | 20.164.                   | 17                          | 10.20.1                  | .64.22            | ICMP                 | 74 E       | Echo  | (ping)  | reply     | id=0x0001,  | seq=39/9984, | ttl=255   |
|                   | 17 12.6                                                                                                    | L025800(10                               | 20.164.                   | 22                          | 10.20.1                  | .64.17            | ICMP                 | 74 6       | Echo  | (ping)  | request   | id=0x0001,  | seq=40/10240 | , ttl=128 |
|                   | 18 12.6                                                                                                    | L131800(10                               | 20.164.                   | 17                          | 10.20.1                  | .64.22            | ICMP                 | 74 E       | Echo  | (ping)  | reply     | id=0x0001,  | seq=40/10240 | , ttl=255 |
| •                 |                                                                                                    |                                          |                           |                             |                          |                   |                      |            |       |         |           |             |              | ÷.        |
|                   | ramo 7 · A                                                                                                    | bytes on                                 | wire (                    | 226 hite                    | 12 hytes                 | cantur            | ed (336 hits)        | on interf  | 200 0 |         |           |             |              |           |
|                   | thernet T                                                                                                    | Src: De                                  | 11 24.2                   | a:60 (5c)                   | ·26·0a·24·2              | a:60)             | Dst: Broadcast       | (ff·ff·f   | f.ff. | ff.ff)  |           |             |              |           |
|                   | Destinat                                                                                                    | ion: Broad                               | cast (f                   |                             | f.ff.ff)                 | a.00), i          | bit. bioadcase       | (          |       |         |           |             |              |           |
|                   | Source:                                                                                                    | nell 24·2a                               | ·60 (5c                   | ·26·0a·24                   | L·2a·60)                 |                   |                      |            |       |         |           |             |              |           |
|                   | Type: AP                                                                                                    | (0x0806)                                 | (50                       |                             |                          |                   |                      |            |       |         |           |             |              |           |
|                   | ddress Re                                                                                                    | alution P                                | rotocol                   | (request                    | -)                       |                   |                      |            |       |         |           |             |              |           |
|                   | aar coorke.                                                                                                    | Jonachon 1                               | 000001                    | (i equest                   | -)                       |                   |                      |            |       |         |           |             |              |           |
| 000<br>001<br>002 | 0 ff ff f<br>0 08 00 0<br>0 00 00 0                                                                                                    | f ff ff fi<br>06 04 00 01<br>00 00 00 00 | 5c 26<br>5c 26<br>0 0a 14 | 0a 24 2<br>0a 24 2<br>a4 11 | a 60 08 06<br>a 60 0a 14 | 00 01<br>a4 16    | \& .\$*`<br>\& .\$*` |            |       |         |           |             |              |           |

#### Krok 4. Badanie zawartości nagłówka ramki typu Ethernet II żądania ARP.

Poniższa tabela zawiera dane z pól nagłówka ramki typu Ethernet II dla pierwszej przechwyconej przez Wireshark ramki.

#### Laboratorium - Używanie programu Wireshark do badania ramek Ethernet

| Pole           | Wartość                              | Opis                                                                                                    |  |  |  |  |  |
|----------------|--------------------------------------|----------------------------------------------------------------------------------------------------|--|--|--|--|--|
| Preambuła      | Pominięte                            | To pole przedstawia bity synchronizujące używane przez kartę sieciową.                                                                                                    |  |  |  |  |  |
| Adres docelowy | Rozgłoszenie<br>(ff:ff:ff:ff:ff:ff)  | Adres warstwy drugiej w ramce. Każdy adres ma długość 48<br>bitów lub 6 oktetów, zapisanych jako 12 cyfr                                                                                                    |  |  |  |  |  |
| Adres źródłowy | Dell_24:2a:60<br>(5c:26:0a:24:2a:60) | <ul> <li>szesnastkowych, 0-9, A-F.</li> <li>Popularnym formatem zapisu jest 12:34:56:78:9A:BC</li> <li>Pierwsze sześć cyfr wskazuje producenta, ostatnie 6 cyfr i<br/>numer seryjny karty sieciowej (NIC).</li> <li>Adresem docelowym może być adres rozgłoszeniowy, któ<br/>zawiera same jedynki lub adres transmisji jednostkowej<br/>(ang. unicast). Adres źródłowy jest zawsze adresem<br/>transmisji jednostkowej (ang. unicast).</li> </ul> |  |  |  |  |  |
| Typ ramki      | 0x0806                               | W ramce typu Ethernet II to pole zawiera szesnastkową<br>wartość, która wskazuje rodzaj protokołu wyższych warstw,<br>którego datagram znajduje się w polu danych. Istnieje wiele<br>protokołów wyższych warstw obsługiwanych przez ramki<br>typu Ethernet II. Dwa z nich to:                                                                                                    |  |  |  |  |  |
|                |                                      | Wartość Opis                                                                                                    |  |  |  |  |  |
|                |                                      | 0x0800 Protokół IPv4                                                                                                    |  |  |  |  |  |
|                |                                      | 0x0806 Address resolution protocol (ARP)                                                                                                    |  |  |  |  |  |
| Dane           | ARP                                  | Zawiera enkaspulowane PDU wyższej warstwy. Pole danych ma rozmiar od 46 do 1500 bajtów.                                                                                                    |  |  |  |  |  |
| FCS            | Pominięte                            | Sekwencja kontrolna ramki (FCS) jest używana przez kartę<br>sieciową do wykrywania błędów powstałych podczas<br>transmisji. Jego wartość jest obliczana i umieszczana w<br>ramce przez urządzenie wysyłające na podstawie<br>zawartości pól: adres ramki, typ i dane. Pole to<br>weryfikowane jest przez odbiorcę.                                                                                                    |  |  |  |  |  |

Dlaczego wartość pola adresu docelowego jest istotna przy przesyłaniu danych?

Dlaczego PC wysyła rozgłoszenie ARP przed wysłaniem pierwszego żądania ping?

Jaki jest adres MAC źródła w pierwszej ramce?

Jaki jest producent (OUI) źródłowej karty sieciowej (NIC)?

Która część adresu MAC to OUI?

Jaki jest numer seryjny źródłowej karty sieciowej (NIC)? \_\_\_\_

# Część 2. Użycie programu Wireshark do przechwycenia i analizy ramek Ethernetowych.

W części 2 użyjesz programu Wireshark, aby przechwycić lokalne i zdalne ramki Ethernetowe. Następnie zbadasz informacje zawarte w polach nagłówków tych ramek.

#### Krok 1. Określ adres IP bramy domyślnej dla twojego PC.

Otwórz okno linii komend i wykonaj polecenie ipconfig.

Jaki jest adres bramy domyślnej? \_\_\_\_

#### Krok 2. Rozpocznij przechwytywanie ruchu pojawiającego się na karcie twojego PCta.

- a. Uruchom program Wireshark.
- b. Na pasku narzędziowym Wireshark kliknij ikonę Interface List (Lista interfejsów).

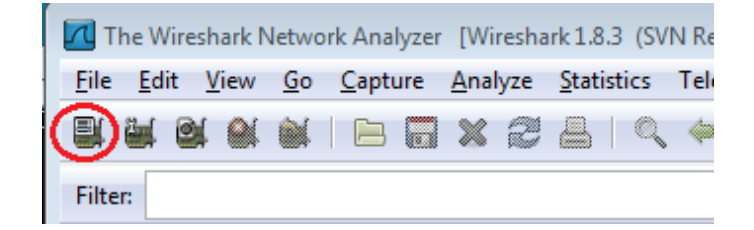

c. W programie Wireshark w oknie Capture Interfaces wybierz odpowiedni interfejs w celu rozpoczęcia przechwytywania ruchu i następnie kliknij **Start**. Jeśli nie jesteś pewny, który interfejs wybrać, kliknij **Details** dla uzyskania dodatkowych informacji o interfejsach, które znajdują się na liście.

| 🗖 Wireshark: Cap | oture Interfaces                   |                           |                |           | • •             |
|------------------|------------------------------------|---------------------------|----------------|-----------|-----------------|
|                  | Description                        | IP                        | Packets        | Packets/s |                 |
| 🔲 🛃 Sun          |                                    | fe80::50e4:c3e6:b635:a999 | 26             | 0         | Details         |
| 🕜 🗩 Intel(R)     | 82577LM Gigabit Network Connection | fe80::b875:731b:3c7b:c0b1 | 95             | 1         | <u>D</u> etails |
| Help             | <u>Start</u>                       | S <u>t</u> op             | <u>O</u> ption | s         | <u>C</u> lose   |

d. Obserwuj ruch, który pojawi się w oknie Packet List.

| Filter: | ▼ Expression Clear Apply Save               |                             |                   |                                                                                 |  |  |  |  |  |  |  |  |
|---------|---------------------------------------------|-----------------------------|-------------------|---------------------------------------------------------------------------------|--|--|--|--|--|--|--|--|
| 802.11  | Channel: 💌 Channel Offset: 💌 FCS Filter: 🗛  | Il Frames Vone              | • Wireless Settir | ngs Decryption Keys                                                             |  |  |  |  |  |  |  |  |
| No.     | Time Source<br>18 10.40268/00(184.2/.190.41 | Destination<br>10.20.104.22 | Protocol          | Length Info<br>bU NTTPS > b24U8 [ACK] SEQ=1 ACK=1163 W1N=43412 LEN=U            |  |  |  |  |  |  |  |  |
|         | 19 10.60449100(184.27.190.41                | 10.20.164.22                | TLSV1             | 587 Application Data                                                            |  |  |  |  |  |  |  |  |
|         | 20 10.80121900(10.20.164.22                 | 184.27.190.41               | TCP               | 54 62408 > https [ACK] Seq=1163 ACk=534 Win=16695 Len=0                         |  |  |  |  |  |  |  |  |
|         | 21 11.04927800(10.20.164.22                 | 10.20.164.31                | NBNS              | 92 Name query NB HP094B61<00>                                                   |  |  |  |  |  |  |  |  |
|         | 22 11.79926500(10.20.164.22                 | 10.20.164.31                | NBNS              | 92 Name query NB HP094B61<00>                                                   |  |  |  |  |  |  |  |  |
|         | 23 12.03732100(cisco_7a:ec:84               | Spanning-tree-(for          | -br:STP           | 60 Conf. Root = 32768/0/30:f7:0d:7a:ec:84 Cost = 0 Port = 0x8001                |  |  |  |  |  |  |  |  |
|         | 24 12.06936200(10.20.164.22                 | 192.168.87.9                | SNMP              | 120 get-request 1.3.6.1.2.1.25.3.2.1.5.1 1.3.6.1.2.1.25.3.5.1.1.1 1.3.6.1.2.1.2 |  |  |  |  |  |  |  |  |
|         | 25 14.03733500(cisco_7a:ec:84               | Spanning-tree-(for          | -br:STP           | 60 Conf. Root = 32768/0/30:f7:0d:7a:ec:84 Cost = 0 Port = 0x8001                |  |  |  |  |  |  |  |  |
|         | 26 16.03704300(cisco_7a:ec:84               | Spanning-tree-(for          | -br:STP           | 60  Conf. Root = 32768/0/30:f7:0d:7a:ec:84  Cost = 0  Port = 0x8001             |  |  |  |  |  |  |  |  |
|         | 27 18.03657200(cisco_7a:ec:84               | Spanning-tree-(for          | -br:STP           | 60 Conf. Root = 32768/0/30:f7:0d:7a:ec:84 Cost = 0 Port = 0x8001                |  |  |  |  |  |  |  |  |
|         | 28 19.75046200(10.20.164.22                 | 70.42.228.171               | TCP               | 66 62423 > https [SYN] Seq=0 win=8192 Len=0 MSS=1260 wS=4 SACK_PERM=1           |  |  |  |  |  |  |  |  |
|         | 29 19.81045200(70.42.228.171                | 10.20.164.22                | TCP               | 66 https > 62423 [SYN, ACK] Seq=0 Ack=1 win=5840 Len=0 MSS=1260 SACK_PERM=1 WS  |  |  |  |  |  |  |  |  |
|         | 30 19.81054600(10.20.164.22                 | 70.42.228.171               | TCP               | 54 62423 > https [ACK] Seq=1 Ack=1 Win=66780 Len=0                              |  |  |  |  |  |  |  |  |

#### Krok 3. Przefiltruj zawartość okna Wireshark, tak aby pokazywał tylko ruch ICMP.

W celu zablokowania wyświetlania niechcianego ruchu w programie Wireshark można użyć filtrów. Filtr nie blokuje przechwytywania niechcianych danych, a tylko zapobiega ich wyświetlaniu. W tym przypadku ma być wyświetlony tylko ruch ICMP.

W polu **Filter** programu Wireshark wpisz **icmp**. Jeśli wpiszesz poprawną wartość w polu filtr, pole to będzie miało zielone tło. Jeśli pole jest zielone kliknij **Apply** w celu zastosowania filtrowania.

| Filter: icmp Ex | Expression Clear Apply Save |
|-----------------|-----------------------------|
|-----------------|-----------------------------|

#### Krok 4. Używając okna linii komend komputera wydaj komendę ping do bramy domyślnej.

Używając okna linii komend wykonaj ping do bramy domyślnej używając adresu IP, który odczytałeś w kroku 1.

#### Krok 5. Zatrzymaj przechwytywanie ruchu na karcie sieciowej (NIC).

Kliknij ikonę Stop Caputre w celu zatrzymania przechwytywania ruchu.

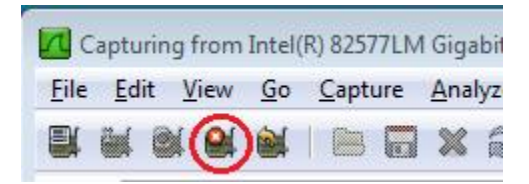

#### Krok 6. Przeanalizuj w Wireshark pierwsze żądanie echa (ping).

Główne okno Wireshark podzielone jest na trzy sekcje: panel Packet List (na górze), panel Pacekt Details (po środku) i panel Packet Bytes (na dole). Jeśli wybrałeś właściwy interfejs dla przechwytywania ruchu w kroku 3, Wireshark powinien pokazywać informacje dotyczące ICMP w panelu Packet List, tak jak na poniższym przykładzie.

| 🗖 Int                                | 🛛 Intel(R) 82577LM Gigabit Network Connection: \Device\NPF_{6179E093-A447-4EC8-81DF-5E22D08A6F63} [Wireshark 1.8.3 (SVN Rev 45256 from /trunk-1.8)] |                       |                |        |                           |          |                 |       |                   |          |       |         |       | x        |          |            |         |        |         |     |
|--------------------------------------|----------------------------------------------------------------------------------------------------|-----------------------|----------------|--------|---------------------------|----------|-----------------|-------|-------------------|----------|-------|---------|-------|----------|----------|------------|---------|--------|---------|-----|
| <u>F</u> ile                         | <u>E</u> dit <u>V</u> iew                                                                                                    | <u>G</u> o <u>C</u> a | pture <u>A</u> | nalyze | $\underline{S} tatistics$ | Telephor | <u>y T</u> ools | Inter | rnals <u>H</u> el | р        |       |         |       |          |          |            |         |        |         |     |
|                                      | M @ 0                                                                                                    | ( 💓   E               | 3 🗔 3          | × 2    |                           | 、 🔶 🏟    | ۵ 🖗             | ₽     |                   | ) ⊕, ∈   |       | m   🖉   | Y     | <b>1</b> | ¥ 🛛      |            |         |        |         |     |
| Filter                               | icmp                                                                                                    |                       |                |        |                           |          |                 | •     | Expression        | Clear    | Apply | Save    |       |          |          |            |         |        |         |     |
| 802.11                               | 802.11 Channel: Channel Offset: FCS Filter: All Frames Vone Vireless Settings Decryption Keys                                                       |                       |                |        |                           |          |                 |       |                   |          |       |         |       |          |          |            |         |        |         |     |
| No.                                  | Time                                                                                                    |                       | Source         |        |                           | Desti    | nation          |       |                   | Protocol | Leng  | th Info |       |          |          |            |         |        |         |     |
|                                      | 9 9.60                                                                                                    | 01827000              | 10.20          | .164.2 | 2                         | 10.      | 20.164.         | 17    |                   | ICMP     |       | 74 Echo | o (pi | ing)     | request  | id=0x0001, | seq=37/ | 9472,  | tt]=12  | 8   |
|                                      | 10 9.60                                                                                                    | 2807000               | 10.20          | .164.1 | .7                        | 10.      | 20.164.         | 22    |                   | ICMP     |       | 74 Echo | o (pi | ing)     | reply    | id=0x0001, | seq=37/ | 9472,  | tt]=25  | 5   |
|                                      | 12 10.6                                                                                                    | 50418700              | (10.20         | .164.2 | 2                         | 10.      | 20.164.         | 17    | Ton               | ICMP     |       | 74 Echo | o (pi | ing)     | request  | id=0x0001, | seq=38/ | 9728,  | tt]=12  | 28  |
|                                      | 13 10.6                                                                                                    | 52072800              | (10.20         | .164.1 | .7                        | 10.      | 20.164.         | 22    | TOP               | ICMP     |       | 74 Echo | o (pi | ing)     | reply    | id=0x0001, | seq=38/ | 9728,  | ttl=25  | 5   |
|                                      | 14 11.6                                                                                                    | 50719200              | (10.20         | .164.2 | 2                         | 10.      | 20.164.         | 17    |                   | ICMP     |       | 74 Echo | o (pi | ing)     | request  | id=0x0001, | seq=39/ | 9984,  | ttl=12  | 28  |
|                                      | 15 11.6                                                                                                    | 60817700              | (10.20)        | .164.1 | .7                        | 10.      | 20.164.         | 22    |                   | ICMP     |       | 74 Echo | o (pi | ing)     | reply    | id=0x0001, | seq=39/ | 9984,  | tt I=25 | 5   |
|                                      | 1/ 12.0                                                                                                    | 01025800              | (10.20)        | .164.2 | 2                         | 10.      | 20.164.         | 1/    |                   | ICMP     |       | 74 ECho | o (pi | ing)     | request  | 1d=0x0001, | seq=40/ | 10240, | ttl=1   | .28 |
| _                                    | 18 12.0                                                                                                    | 01131800              | (10.20)        | .164.1 | ./                        | 10.      | 20.164.         | 22    |                   | ICMP     |       | 74 ECNC | o (pi | ing)     | reply    | 1d=0x0001, | seq=40/ | 10240, | ττ I=2  | :55 |
|                                      |                                                                                                    |                       |                |        |                           |          |                 |       |                   |          |       |         |       |          |          |            |         |        |         |     |
| •                                    |                                                                                                    |                       |                |        |                           |          |                 |       |                   |          |       |         |       |          |          |            |         |        |         | ÷.  |
|                                      | amo 0 • 7                                                                                                    | 1 hut or              | on wi          | ro (50 | 02 hite                   | ) 74 h   | the ca          | ntur  | ad (502           | hite) (  | on in | torfaco | 0     |          |          |            |         |        |         | _   |
|                                      | hernet 1                                                                                                    | T She                 | Dell           | 24.22  | •60 (5c                   | ·26·0a·2 | 4.22.6          | 0) r  | nst: Cie          | 500 72.0 |       | (30.f7  | •0d•3 | 72.00    | - • 84 ) |            |         |        |         |     |
|                                      | ternet P                                                                                                    | protocol              | Versi          | on 4   | Src: 10                   | 0 20 164 | 22 (1           | 0 20  | 164 22            | ) Dst    | 10 2  | 0 164 1 | 7 (10 | 20       | 164 17)  |            |         |        |         |     |
| Tr                                   | ternet (                                                                                                    | ontrol                | Messad         | e Prot | tocol                     |          | (1              |       | A. 1.11           | ,,       | 2012  |         |       |          |          |            |         |        |         |     |
|                                      |                                                                                                    |                       |                |        |                           |          |                 |       | MIDDIE            | 9        |       |         |       |          |          |            |         |        |         |     |
| L                                    |                                                                                                    |                       |                |        |                           |          |                 |       |                   |          |       |         |       |          |          |            |         |        |         |     |
| 0000<br>0010<br>0020<br>0030<br>0040 | 0000 30 f7 0d 7a ec 84 5c 26 0a 24 2a 60 08 00 45 00 0z\& .\$*`E.<br>0010 00 3c 19 b3 00 00 80 01 c4 be 0a 14 a4 16 0a 14                           |                       |                |        |                           |          |                 |       |                   |          |       |         |       |          |          |            |         |        |         |     |
|                                      |                                                                                                    |                       |                |        |                           |          |                 | E     | Bottor            | n        |       |         |       |          |          |            |         |        |         |     |

- a. W panelu Packet List (górna część) kliknij pierwszą ramkę na liście. Powinieneś widzieć żądanie echa (ping) poniżej nagłówka Info. Klikniecie powinno podświetlić linię na niebiesko.
- b. Zbadaj pierwszą linijkę w panelu Packet Details (środkowa sekcja). Linia ta określa długość ramki, w tym przykładzie wynosi ona 74 bajty.
- c. Druga linia w panelu Packet Details pokazuje, że jest to ramka typu Ethernet II. Widoczne są również adresy MAC źródłowy i docelowy.

Jaki jest adres MAC karty sieciowej PCta?

Jaki jest adres MAC bramy domyślnej?

d. Możesz kliknąć znak plus (+) na początku drugiej linii w celu wyświetlenia większej ilości informacji o ramce Ethernet II. Zauważ, że po kliknięciu znak plus zmienia się na minus (-).

Jaki typ danych wyższej warstwy zawarty jest w ramce?

e. Ostatnie dwie linie pokazane w części środkowej pokazują zawartość pola danych ramki. Zauważ, że dane zawierają źródłowy i docelowy adres IPv4.

Jaki jest źródłowy adres IP? \_\_\_\_\_

Jaki jest docelowy adres IP? \_\_\_\_\_

f. Możesz kliknąć dowolną linię w części środkowej okna w celu podświetlenia odpowiadającej jej części ramki przedstawionej szesnastkowo lub ASCII w panelu Packet Bytes (dolna sekcja). Kliknij linię Internet Control Message Protocol w środkowej części i zbadaj co zostanie podświetlone w panelu Packet Bytes.

| B Frame 7: 74 bytes on wire (592 bits), 74 bytes captured (592 bits) on interface 0 B Ethernet II, Src: Dell_24:2a:60 (5c:26:0a:24:2a:60), Dst: Cisco_7a:ec:84 (30:f7:0d:7a:ec:84) |   |  |  |  |  |  |  |  |  |
|----------------------------------------------------------------------------------------------------|---|--|--|--|--|--|--|--|--|
| Internet Protocol Version 4, Src: 10.20.164.22 (10.20.164.22), Dst: 10.20.164.17 (10.20.164.17)                                                                                    |   |  |  |  |  |  |  |  |  |
| Internet Control Message Protocol                                                                                                    |   |  |  |  |  |  |  |  |  |
| code o                                                                                                    |   |  |  |  |  |  |  |  |  |
| Checksum: 0x4d4e [correct]                                                                                                    | - |  |  |  |  |  |  |  |  |
|                                                                                                    | _ |  |  |  |  |  |  |  |  |
| 0000 30 17 0d 7a ec 84 5c 26 0a 24 2a 60 08 00 45 00 0.z\& S*E.<br>0010 00 3c 03 48 00 00 80 01 db 29 0a 14 at 16 0a 14                                                            |   |  |  |  |  |  |  |  |  |
| 0020 a4 11 08 00 4d 4e 00 01 00 0d 61 62 63 64 65 66                                                                                                    |   |  |  |  |  |  |  |  |  |
| 0030 7 6 6 9 6 4 6 6 6 7 6 8 6 9                                                                                                    |   |  |  |  |  |  |  |  |  |
|                                                                                                    |   |  |  |  |  |  |  |  |  |
|                                                                                                    |   |  |  |  |  |  |  |  |  |
|                                                                                                    |   |  |  |  |  |  |  |  |  |
|                                                                                                    |   |  |  |  |  |  |  |  |  |
|                                                                                                    |   |  |  |  |  |  |  |  |  |
|                                                                                                    |   |  |  |  |  |  |  |  |  |

Jaką zawartość mają dwa ostanie oktety? \_\_\_\_\_ i

g. Kliknij następną ramkę w górnej części okna i zbadaj ramkę odpowiedzi na żądanie echa. Zauważ, że adresy MAC źródłowy i docelowy zostały zamienione miejscami, ponieważ ta ramka była wysłana z bramy domyślnej jako odpowiedź na pierwszy ping.

Adres MAC jakiego urządzenia jest wyświetlony jako adres docelowy?

#### Krok 7. Uruchom ponownie przechwytywanie pakietów w Wireshark.

Kliknij ikonę **Start Capture**, aby uruchomić nowe przechwytywanie pakietów. Pojawi się wyskakujące okienko z pytaniem czy chcesz zapisać do pliku poprzednio przechwycone dane przed rozpoczęciem nowego przechwytywania. Kliknij **Continue without Saving** (Kontynuuj bez zapisania).

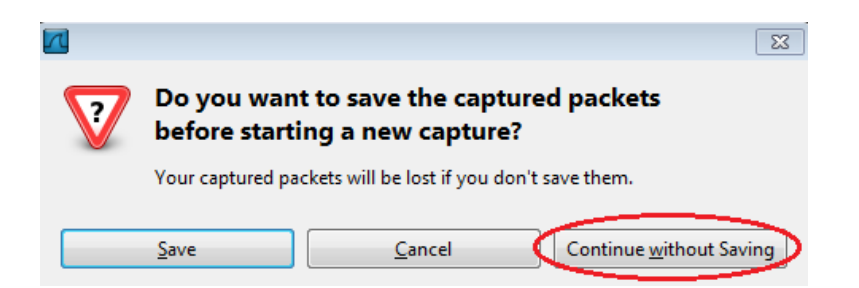

- Krok 8. W oknie linii komend PC wydaj komendę: ping www.cisco.com.
- Krok 9. Zatrzymaj przechwytywanie pakietów.

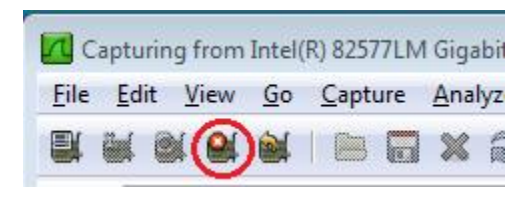

#### Krok 10. Zbadaj nowe dane w panelu Packet list.

Jaki jest adres MAC źródłowy i docelowy w pierwszej ramce żądania echa (ping)?

Źródło: \_\_\_\_\_\_.

Docelowy: \_\_\_\_\_

Jakie adresy IP źródłowy i docelowy znajdują się w polu danych ramki?

Źródło: \_\_\_\_\_

Docelowy:

Porównaj te adresy z adresami, które poznałeś w kroku 7. Jedynym adresem, który się zmienił jest docelowy adres IP. Dlaczego zmienił się docelowy adres IP, podczas gdy docelowy adres MAC pozostał ten sam?

### Do przemyślenia

Wireshark nie pokazuje pola preambuła z nagłówka ramki. Co zawiera pole preambuła?